## ケーブルスマホ APN 設定方法(iOS 端末)

iOS端末をご利用の場合、APN構成プロファイルをインストールすることでご利用いただけます。 ※Wi-Fiなどのネットワーク環境に接続してから設定を行ってください。 ※iOS 6 以前では利用できません。

- ※既に他キャリアのプロファイルを設定している場合、「設定」>「一般」>「VPN とデバイス管理」 から旧プロファイルを削除してください。
- ■タイプ D(docomo 回線) 1.以下よりプロファイルをダウンロードしてください。
- ※ブラウザは safari を使ってアクセスしてください。 ⇒ダウンロードは**こちらから**

【二次元コードで読み取る場合】

3.「インストール」をタップします。

 ホーム画面の設定から「ダウンロード 済みのプロファイル」をタップします。

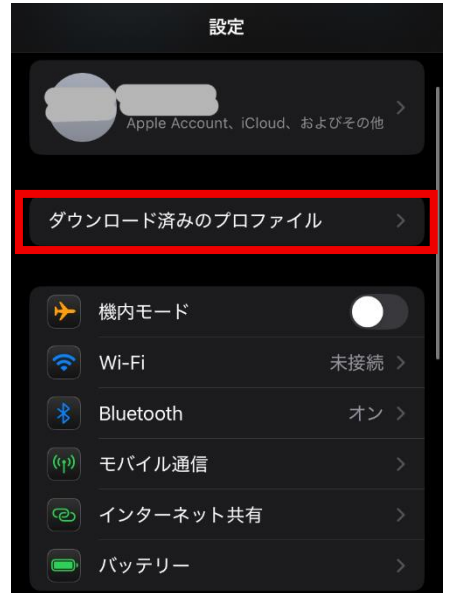

4.パスコードを入力します。

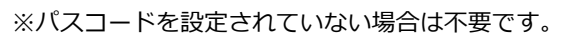

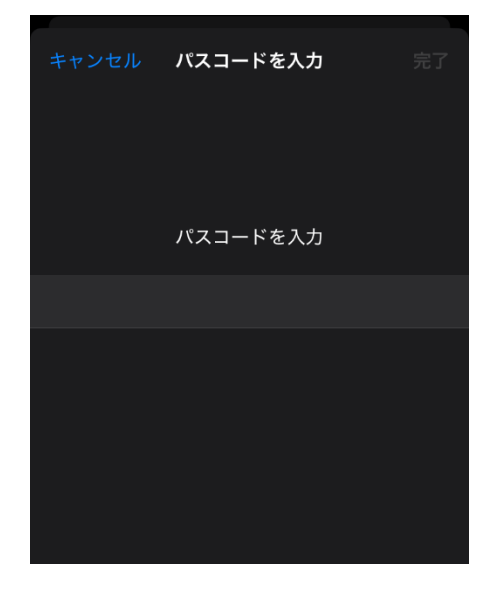

5. 承諾画面の「次へ」をタップします。

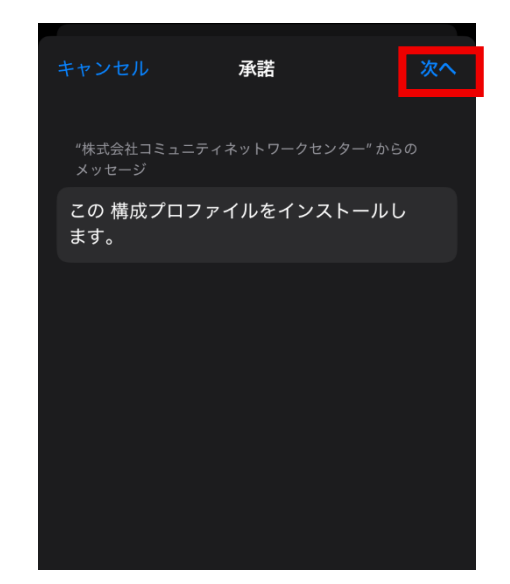

 
 6. 警告画面を確認し、「インストール」を タップします。

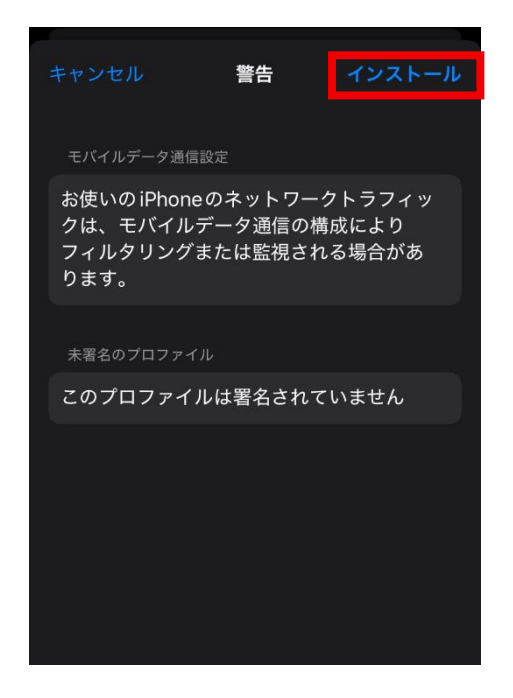

8. 「完了」をタップします。

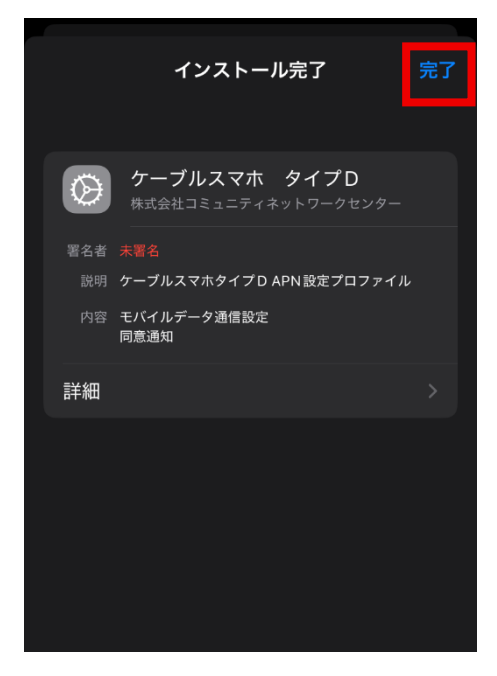

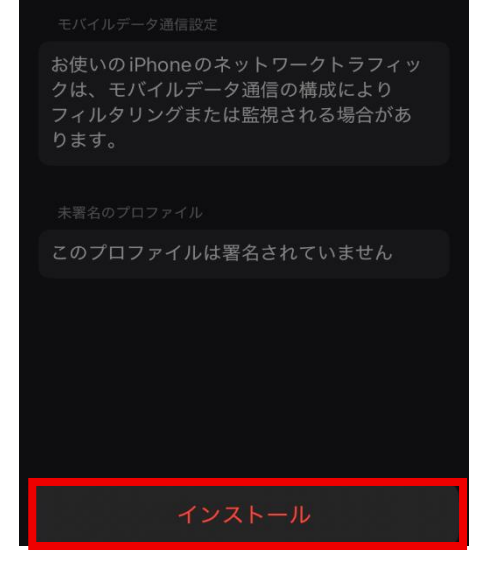

警告

以上で設定は完了です。

■タイプ A (au 回線)

自動で APN 設定が反映されるため、プロファイルのインストールは不要です。 ただし、既に他キャリアのプロファイルを設定している場合などには接続できないことがあります。 その場合、旧プロファイルを削除の上、以下よりプロファイルの再インストールをお試しください。 ⇒プロファイルのインストールに関する詳細は**こちらから** ※UQ mobile のサイトに遷移します。

7.「インストール」をタップします。